# 奉行シリーズ サポート技術情報

OBC 定型文書

# 税理士が代理送信を行う手順について

この資料は、以下の製品について記述したものです。

- ・申告奉行 [法人税・地方税編] i シリーズ
- ・申告奉行 [法人税·地方税編] VERP

容 内

本資料では、税理士が納税者に代わって電子申告を行う(代理送信)手順をご案内します。

※ 本手順書の画面イメージは『申告奉行i11[法人税・地方税編]シリーズ』のものです。 画面イメージは、ご利用の製品・バージョンにより異なる場合がありますので、ご了承ください。

以下のページで、事前準備から、電子申告を行う手順を記載しています。 (◆をクリックすると該当ページにジャンプします。)

#### 【事前準備】

◆ 税理士が代理送信を行うための設定をする (2ページ)

【法人税申告の流れ】

- ◆ 申告データを作成する (3ページ)
- ◆ 電子署名を付与する (4ページ)
- ◆ 送信する (5ページ)
- ◆ 受付結果を確認する (6ページ)

【地方税申告の流れ】

- ◆ 申告データを作成する (7ページ)
- ◆ 電子署名を付与する (9ページ)
- ◆ 送信する (10ページ)
- ◆ 受付結果を確認する(11ページ)

【トラブルシューティング】 ◆ よくあるお問い合わせ(FAQ)(13ページ)

操作の詳細につきましては、該当のページをご参照ください。

### 税理士が代理送信を行うための設定をする

- ① [導入処理]-[申告情報登録]-[申告情報登録]メニューを選択します。
- 2 [関与税理士設定]ページで、「申告書の作成や審査」等を設定します。

| ∉ 申告情報登録                                                 |                                                                                                    |            |
|----------------------------------------------------------|----------------------------------------------------------------------------------------------------|------------|
| O B C 商事株式会社                                             |                                                                                                    | 事業年度: 3年 4 |
| 基本設定 税務署等調                                               | 段定 関与税理士設定 電子申告設定                                                                                                  |            |
| 【関与税理士情報】<br>申告書の作成や審査<br>事務所名<br>税理士名<br>事務所所在地<br>電話番号 | 1       税理士に作成を依頼する ②-1         飯島税理士事務所       ②-2         飯島       邦博         東京都新宿区西落合1-2-1         03-5330-6658 |            |
| 【税理士添付書面情報】<br>税理士法第30条の書面<br>税理士法第33条の2の書面              | 1     税務代理権限証書を提出する       1     第1項を提出する                                                                           |            |

#### (2)-1 申告書の作成や審査

「1:税理士に作成を依頼する」を選択します。

②--2 事務所名、税理士名等

「事務所名」等、税理士に関する情報を入力します。

③ F12[登録]キーを押して、登録します。

### 法人税申告データを作成する

申告書の作成が終了したら、法人税申告データを作成します。

- ① [電子申告]-[法人税]-[法人税申告データ送信(作成)]メニューを選択します。
- 2 [基本]ページで、納税者の利用者識別番号、税理士の利用者識別番号を入力します。

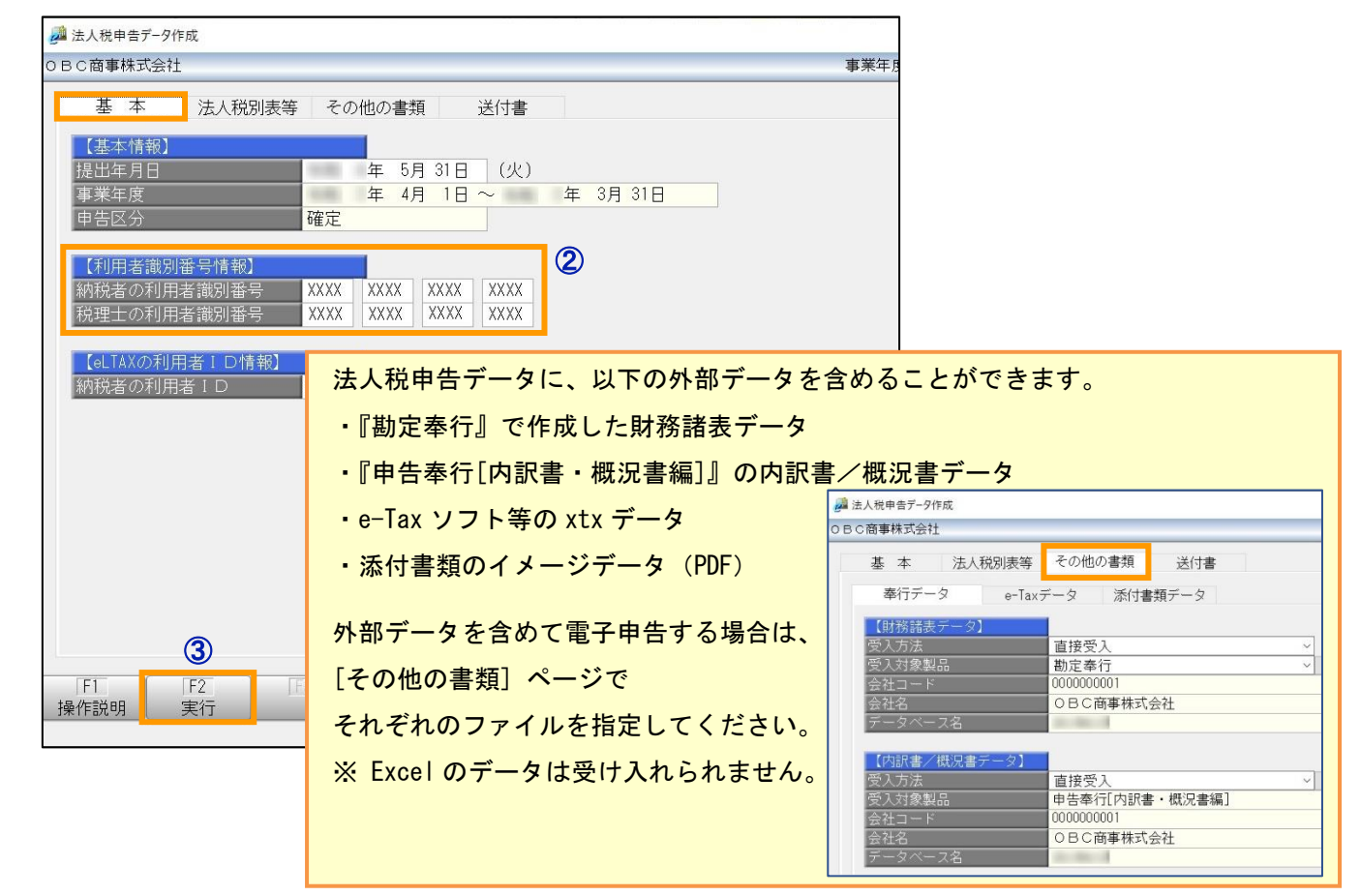

- ③ F2[実行]キーを押して、法人税申告データを作成します。
- ④ [作成帳票確認]画面で作成した法人税別表を確認します。[OK]ボタンをクリックし、署名を付与します。

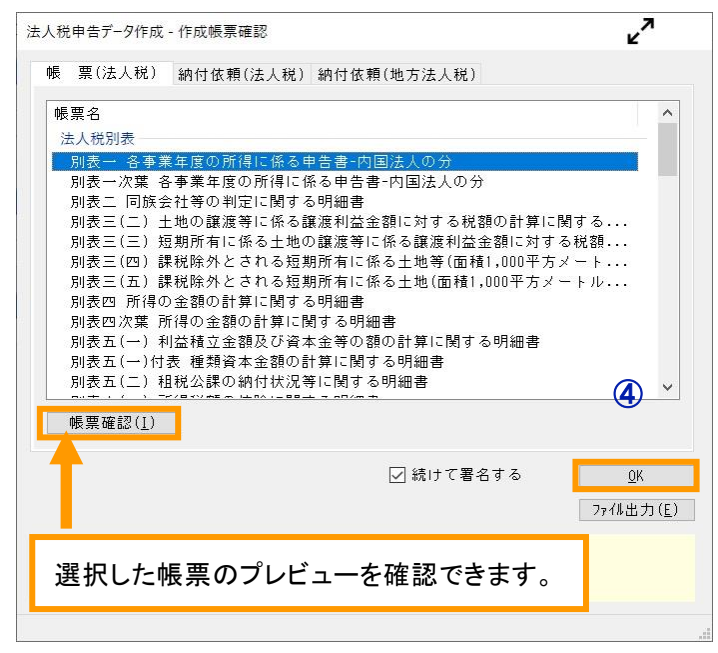

### 電子署名を付与する

- ① [電子申告]-[法人税]-[法人税署名付与]メニューが表示されます。
- 2 作成済みの法人税申告データが表示されますので、署名を付与する法人税申告データにチェックを付けて、 F2[実行]を押します。

| 署名を付与する法人税申告データにチェックを付けます。                                                                                                    |                                                   | ×<br>•-7 ⑦ |
|----------------------------------------------------------------------------------------------------|---------------------------------------------------|------------|
| 署名付与対象選択】     申告期間     申告区分     署名数     処理状況       「手続名     申告期間     申告区分     署名数     処理状況       ☑     法人税     3/4/1~4/3/31     確定     0     未署名                                                                                                    | 作成者 作成日時<br>CtAdmin 2022/ 1/31 17:01:50           |            |
| <ul> <li>帳 票</li> <li>帳票名</li> <li>法人税別表</li> <li>別表一名事業年度の所得に係る申告書-内国法人の分</li> <li>別表一次葉 各事業年度の所得に係る申告書-内国法人の分</li> <li>別表二 同族会社等の判定に関する明細書</li> <li>別表三(二) 土地の譲渡等に係る譲渡利益金額に対する税額の計算に関する明細書</li> <li>別表三(二) 短期所有に係る土地の譲渡等に係る譲渡利益金額に対する税額の計算に関する明細書</li> <li>別表三(四) 課税除外とされる短期所有に係る土地等(面積1,000平方メートルよ満のもの)の</li> <li>別表三(四) 課税除外とされる短期所有に係る土地等(面積1,000平方メートル未満のもの)の</li> <li>別表三(四) 課税除外とされる短期所有に係る土地等(面積1,000平方メートル未満のもの)の</li> <li>別表四(小) 詳積立金額及び資本金等の額の計算に関する明細書</li> <li>別表五(一) 利益積立金額及び資本金等の額の計算に関する明細書</li> <li>別表五(一) 村益積資本金額の計算に関する明細書</li> <li>別表五(二) 租税公課の納付状況等に関する明細書</li> <li>回ま一() 正治理経費のた確認と「副本 2 四級四条</li> </ul> | る明細書<br>)の譲渡に係る対価の額等に関する明細書<br>D譲渡に係る対価の額等に関する明細書 | *          |
| F1         F2         F3         F4         F5         F6         F7           操作説明         実行         F3         F4         帳票確認         F5         F6         F7                                                                                                    | F8 F9 F10 F11                                     | F12<br>オじる |

③ [電子証明書選択]の画面が表示されます。

| へ祝者石1√ - 電士≣        | 正明書選択         | <b>r</b> , <b>r</b> , <b>r</b> , <b>r</b> , <b>r</b> , <b>r</b> , <b>r</b> , <b>r</b> , |
|---------------------|---------------|-----------------------------------------------------------------------------------------|
| <b>室子証明書</b>        |               |                                                                                         |
| ● I Cカード<br>認証サービス名 | 日税連 税理士用電子証明書 |                                                                                         |
| )その他のメディア<br>ファイル名  |               | 参照( <u>B</u> )                                                                          |
| パスワード               |               |                                                                                         |
|                     |               | <u>0</u> K ++>201                                                                       |

**税理十**の雷子証明書の種類を選択↓ 「OK]ボタンをクリック」ます

④ [署名内容]の確認画面が表示されますので、内容が正しいかを確認します。

[OK]ボタンを押すと、作成した法人税申告データに電子証明書が付与されます。

| 法人税署名付           | 与 - 署名內容確認                                       | <b>۲</b> ۸ | × |
|------------------|--------------------------------------------------|------------|---|
| 以下の電子訓<br>内容を確認の | <b>延明書</b> で、署名を付与します。<br>の上、[OK]ボタンをクリックしてください。 |            |   |
| 発行先<br>発行元       | clicert XXXXXXX<br>TEST CA for e-Tax             |            |   |
| 有効期間             | 200X/08/10 $\sim$ 20XX/01/01                     |            |   |
|                  | <u>0</u> K ‡+                                    | e)tili     |   |

### 送信する

- ① [電子申告]-[法人税]-[法人税申告データ送信]メニューが表示されます。
- ② e-Tax へ送信する法人税申告データにチェックを付けて、F2 [実行]を押します。

| e-Tax へ送信す                                                                                                    | る法人税申告データ                                                                                                    | にチェックを付                                                                                  | けます。                                      | 事業                            | 年度: 3年 4月 1        | ∎<br>1日 ~ 4年 3月31   | - 確定       | □<br>∰ My2^°-7 | ×<br>⑦       |
|----------------------------------------------------------------------------------------------------|----------------------------------------------------------------------------------------------------|------------------------------------------------------------------------------------------|-------------------------------------------|-------------------------------|--------------------|---------------------|------------|----------------|--------------|
| 送信対象選択】<br>手続名                                                                                                    | 申告期間<br>3/4/1~4/3/31                                                                                                    | 申告区分     署名数       確定                                                                    | 牧   処理状況<br>1 <mark>未送信</mark>            | 作成者<br>CtAdmin                | 作成日<br>2022/       | ]時<br>1/31 17:18:24 |            |                |              |
| <ul> <li>帳 票</li> <li>帳票名</li> <li>法人税別表</li> <li>別表一 各事業年度の</li> <li>別表一次葉 各事業年度の</li> <li>別表三(三) 二、</li> <li>別表三(三) 二</li> <li>1, 世の譲</li> <li>別表三(三) 短期所有</li> <li>別表三(三) 20期所有</li> <li>別表四次葉 所得の金額の</li> <li>別表五(一) 利益積立</li> <li>別表五(一) 付表 種類</li> </ul> | 所得に係る申告書-内国法人の分<br>夏の所得に係る申告書-内国法人<br>判定に関する明細書<br>度等に係る譲渡利益金額に対す<br>こ係る主地の譲渡等に係る譲渡<br>とされる短期所有に係る土地等<br>とされる短期所有に係る土地等<br>とされる短期所有に係る土地(引<br>資の計算に関する明細書<br>金額及び資本金等の額の計算に<br>資本金額の計算に関する明細書 | み<br>くの分<br>る税額の計算に関す<br>利 <u>益金額に</u> 対する税<br>(面積1,000平方メート)<br>面積1,000平方メート。<br>関する明細書 | る明細書<br>額の計算(こ関す)<br>トル以上のもの)<br>ル未満のもの)の | 3明細書<br>の譲度(こ係る対価<br>譲渡(こ係る対価 | 価の額等に関す<br>の額等に関する | る明細書<br>明細書         |            |                |              |
| <b>②</b><br>下T F2<br>操作説明 実行                                                                                                    | F3 (F4 )                                                                                                    | F5<br>帳票確認                                                                               | F7                                        | F8                            | Fg                 | FIU                 | <u>F11</u> | F1<br>閉じ       | 2<br>2<br>23 |

③ e-Tax へのログイン画面が表示されます。

税理士の利用者識別番号でログインします。

[OK]ボタンをクリックすると、法人税申告データが送信されます。

| 国税受付システム ログイン      |            | <b>۲</b> | × |
|--------------------|------------|----------|---|
| 認証情報               |            |          |   |
| 暗証番号               |            |          |   |
| 暗証番号変更( <u>G</u> ) | <u>0</u> K | キャンセル    |   |
| 半角英数記号50桁          |            |          |   |
|                    |            |          |   |

### 受付結果を確認する

[電子申告]-[法人税]-[国税メッセージボックス確認]メニューが表示されます。

受付結果を確認し正常に受け付けられていれば、法人税申告データの送信は完了です。

| C簡爭株式会社                                                                                                    |           |                                                                                                    |                                  | 事業年度: 3                    | 3年 4月 1日 ~ 4年 3 | 月31日 確定 🖽 Муスペース                                                                                                    |
|----------------------------------------------------------------------------------------------------|-----------|----------------------------------------------------------------------------------------------------|----------------------------------|----------------------------|-----------------|----------------------------------------------------------------------------------------------------|
| <mark>直近分</mark> 共通フォルダ                                                                                                    |           |                                                                                                    |                                  |                            |                 | 1件 / 2                                                                                                    |
| 受付結果 手続名                                                                                                    |           | 氏名でけ名称                                                                                                    | 由告等受付日時                          | 受付委号                       | マッセージ発          |                                                                                                    |
| 受付完了 普通法,                                                                                                    | 人の確定申告(   | OBC商事 株式会                                                                                                    | 社 xxxx/xx/xx xx                  | . 00000000000000           | · xxxx/xx/xx xx |                                                                                                    |
|                                                                                                    |           |                                                                                                    |                                  |                            |                 |                                                                                                    |
|                                                                                                    |           |                                                                                                    |                                  |                            |                 |                                                                                                    |
|                                                                                                    |           | リス                                                                                                    | トからメッセージ                         | を選択すると、言                   | 洋細が表示され         | れます。                                                                                                    |
|                                                                                                    |           |                                                                                                    |                                  |                            |                 |                                                                                                    |
|                                                                                                    |           |                                                                                                    |                                  |                            |                 |                                                                                                    |
|                                                                                                    |           |                                                                                                    |                                  |                            |                 |                                                                                                    |
| 本文                                                                                                    | ( + +     |                                                                                                    |                                  | ット本 (2) - ナーユー・ティー・キー - ユー | ^               | 印刷( <u>P</u> )<br>ダウンロード( <u>D</u> )                                                                                                    |
| 本文<br>送信されたデータを受け・<br>ので、ご了承ください。                                                                                                    | 付けました。なお、 | 後日、内容の確認(                                                                                                    | のため、担当職員からこ                      | ご連絡させていただ                  | ^               | 印刷( <u>p</u> )<br>ダウンロード( <u>p</u> )<br>お知らせ( <u>R</u> )                                                                                     |
| 本文<br>送信されたデータを受け<br>ので、ご了承ください。<br>詳細<br>提出生                                                                                                    | 付けました。なお、 | 後日、内容の確認(<br>新空税務署                                                                                                    | のため、担当職員から <i>こ</i>              | ご連絡させていただ                  | ^               | 印刷( <u>p</u> )<br>ダウンロード( <u>p</u> )<br>お知らせ( <u>r</u> )<br>送付書表示(X)                                                                         |
| 本文<br>送信されたデータを受け<br>ので、ご了承ください。<br>詳細<br>提出先<br>利用者識別番号                                                                                                    | 付けました。なお、 | 後日、内容の確認(<br>新宿税務署<br>999999999999999999999999                                                                                         | のため、担当職員からこ                      | ご連絡させていただ                  | ^<br>           | 印刷( <u>P</u> )<br>ダウンロード( <u>D</u> )<br>あ知らせ( <u>R</u> )<br>送付書表示( <u>X</u> )                                                                |
| 本文<br>送信されたデータを受け<br>ので、ご了承ください。<br>詳細<br>提出先<br>利用者識別番号<br>氏名又は名称<br>(本書 ★ 5 5 4 5 5 4 5 5 5 5 5 5 5 5 5 5 5 5 5                                                                                                    | 付けました。なお、 | 後日、内容の確認(<br>新宿税務署<br>99999999999999999999<br>OBC商事株式会<br>谷士 モ                                                                         | のため、担当職員からこ<br>され                | ご連絡させていただ                  | ^               | 印刷( <u>p</u> )<br>ダウンロード( <u>p</u> )<br>お知らせ( <u>R</u> )<br>送付書表示( <u>X</u> )<br>通知書表示( <u>L</u> )                                           |
| ★文<br>送信されたデータを受け<br>ので、ご了承ください。<br>詳細<br>提出先<br>利用者識別番号<br>氏代表者等氏名<br>受付番号                                                                                                    | 付けました。なお、 | 後日、内容の確認(<br>新宿税務署<br>999999999999999999999<br>OBC商事株式会<br>約本 武<br>000000000000000000000000000000000000                                | のため、担当職員からこ<br>?社<br>0000        | ご連絡させていただ                  | ^               | 印刷( <u>p</u> )<br>ダウンロード( <u>p</u> )<br>お知らせ( <u>R</u> )<br>送付書表示( <u>k</u> )<br>通知書表示( <u>L</u> )                                           |
|                                                                                                    | 付けました。なお、 | 後日、内容の確認。<br>新宿税務署<br>9999999999999999999<br>OBC商事株式会<br>鈴木 武<br>000000000000000000000000000000000000                                  | のため、担当職員からこ<br>?社<br>0000<br>:xx | ご連絡させていただ                  | ^               | 印刷( <u>P</u> )<br>ダウンロード( <u>D</u> )<br>お知らせ( <u>R</u> )<br>送付書表示( <u>X</u> )<br>通知書表示( <u>L</u> )<br>交付請求( <u>K</u> )                       |
| <ul> <li>本文</li> <li>送信されたデータを受けので、ご了承ください。</li> <li>詳細</li> <li>提出先</li> <li>利用者畿別番号</li> <li>氏名又は名称</li> <li>代表者等氏名</li> <li>受付日時</li> <li>種目</li> <li>申告の種類</li> </ul>                                                   | 付けました。なお、 | 後日、内容の確認(<br>新宿税務署<br>9999999999999999999<br>OBC商事 株式会<br>鈴木 武<br>0000000000000000<br>xxxx/xx/xx xx:xx<br>法人税申告書<br>確定                 | のため、担当職員からこ<br>?社<br>0000<br>:xx | ご連絡させていただ                  | ^               | <ul> <li>印刷(P)</li> <li>ダウンロード(D)</li> <li>お知らせ(R)</li> <li>送付書表示(X)</li> <li>通知書表示(L)</li> <li>交付請求(K)</li> <li>納付区分確認(N)</li> </ul>        |
| <ul> <li>本文</li> <li>送信されたデータを受け<br/>ので、ご了承ください。</li> <li>詳細</li> <li>提出先</li> <li>利用者識別番号</li> <li>氏名又は名称</li> <li>代表付番号</li> <li>受付日時</li> <li>費</li> <li>費</li> <li>世</li> <li>申告の種類</li> <li>事業毎年</li> <li>一</li> </ul> | 付けました。なお、 | 後日、内容の確認(<br>新宿税務署<br>99999999999999999999<br>0日C商事株式会<br>約木 武<br>00000000000000000<br>xxxx/xx/xx xx:xx<br>法人税申告書<br>確定<br>○○xx年xx月xx日 | のため、担当職員からこ<br>:社<br>0000<br>:xx | ご連絡させていただ                  |                 | 印刷( <u>p</u> )<br>ダウンロード( <u>p</u> )<br>あ知らせ( <u>R</u> )<br>送付書表示( <u>X</u> )<br>通知書表示( <u>L</u> )<br>交付請求( <u>K</u> )<br>納付区分確認( <u>N</u> ) |

### 地方税申告データを作成する

申告書の作成が終了したら、地方税申告データを作成します。

- ① [電子申告]-[地方税]-[地方税申告データ送信(作成)]メニューを選択します。
- ② [基本]ページで、納税者の利用者ID、税理士の利用者IDを入力します。

| 地方税申告データ作成                                  |                                                                                                    |
|---------------------------------------------|----------------------------------------------------------------------------------------------------|
| C商事株式会社                                     | 事業年度                                                                                                 |
| 基本<br>電子申告先<br>(基本情報)<br>                   | の他の書類<br>(日)                                                                                         |
| 提出年月日     年 5月 30日       事業年度     年 4月 1日 ~ | (月) 年 2日 21日                                                                                         |
| 申告区分 確定                                     | 地方税申告データに、以下の外部データを含めることができます。                                                                       |
| 【利用者ID情報】                                   | ・『勘定奉行』で作成した財務諸表データ                                                                                  |
| 和理士の利用者ID XXXXXXXXXXX                       | ・PCdesk で作成したデータ                                                                                     |
|                                             | ・その他の添付書類データ                                                                                         |
|                                             |                                                                                                    |
|                                             | 外部データを含めて電子申告する場合は、                                                                                  |
|                                             | [その他の書類]ページでそれぞれのファイルを指定してください。                                                                      |
|                                             | 2 地方税申告データ作成                                                                                         |
|                                             | OBC簡単株式会社<br>基本電子申告先 地方税様式 その他の書類<br>奏行データ Prdeckデータ 茶付資料データ                                         |
|                                             | 提出先     都道府県     ○提出しない     ●全都道府県     ○個別指定     個別指定(P)       提出しない     ●全市町村     ○個別指定     ④別指定(C) |
|                                             | 【財務諸表データ】<br>受入方法 直接受入 ~<br>受入方法 B 版定奉行 ~ 受入先選択(£)<br>会社コード 000000001<br>会社名 OBC商事株式会社 (縁めあり)        |
|                                             | - データベース名 obc4mco3<br>財務諸表追加(▲)                                                                      |

③ F2[実行]ボタンを押して、地方税申告データを作成します。

④ [利用者情報ファイル設定]画面が表示されます。

利用する利用者情報ファイルを選択し、[OK]ボタンをクリックします。

| 8方税申告データ作成 - 利用者性              | 報ファイル設定           |                | ¥7    | × |
|--------------------------------|-------------------|----------------|-------|---|
| 利用者情報ファイル選択                    |                   |                |       |   |
| <ul> <li>利用者情報ファイルを</li> </ul> | ウンロードして利用する 4-1   |                |       |   |
| 税理士の利用者 I D                    | ******            |                |       |   |
| 税理士の暗証番号                       |                   |                |       |   |
| ● エクスポート済の利用╡                  | 情報ファイルを利用する (4)-2 |                |       |   |
| 利用者情報ファイルパス                    |                   | 参照( <u>B</u> ) |       |   |
|                                |                   | OK             | キャンセル |   |
|                                |                   |                |       |   |
|                                |                   |                |       |   |
|                                |                   |                |       |   |

④-1 利用者情報ファイルをダウンロードして利用する

PCdesk 等で利用者情報ファイルの提供依頼・承認を行った提出先のみ利用可能です。 税理士の利用者IDでログインします。

④-2 エクスポート済の利用者情報ファイルを利用する

あらかじめ利用者情報ファイルをダウンロードしている場合は、[参照]ボタンをクリックし、 ダウンロード済みの利用者情報ファイルを指定します。

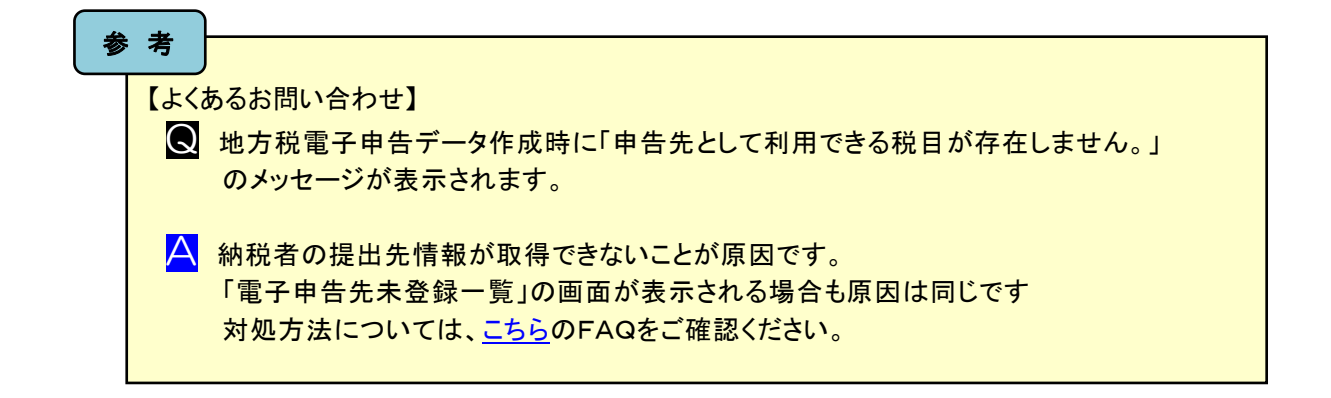

#### ⑤ [作成帳票確認]画面で作成した地方税様式を確認します。[OK]ボタンをクリックし、署名を付与します。

| 13000 東京都<br>23000 愛知県<br>27000 大阪府<br>34000 広島県<br>40000 福岡県 | <ul> <li>「秋茶口</li> <li>「都道府県民税申告書(東京都)</li> <li>第六号様式名事業年度分の道府県民税・事業税・特別法人事業税の申</li> <li>第六号様式別表二の三 控除対象還付法人税額又は控除対象個別帰属還</li> <li>第六号様式別表五の三 均等割額の計算に関する明細書</li> <li>第六号様式別表五の二 付加価値額及び資本金等の額の計算書</li> <li>第六号様式別表五の二の二 付加価値額に関する計算書</li> <li>第六号様式別表五の二の二 付加価値額に関する計算書</li> <li>第六号様式別表五の二の二 行加価値額に関する計算書</li> <li>第六号様式別表五の二の二 行加価値額に関する計算書</li> <li>第六号様式別表五の二の二 特働者派遣等に関する明細書</li> <li>第六号様式別表五の五 純支払貨借料に関する明細書</li> <li>第六号様式別表五の五 純支払貨借料に関する明細書</li> <li>第六号様式別表五の六 給与等の支給額が増加した4000付加価値額の</li> <li>第六号様式別表九の二 認定事業適応法人の欠損金額等の控除の特例に</li> <li>第六号様式別表十四 基準法人所得割額及び基準法人収入割額に関する</li> </ul> |            |
|---------------------------------------------------------------|----------------------------------------------------------------------------------------------------|------------|
| 帳票確認( <u>I</u> )                                              |                                                                                                    | 5          |
|                                                               | ✓ 続けて着石9 る                                                                                                    | <u>U</u> K |

### 電子署名を付与する

- ① [電子申告]-[地方税]-[地方税署名付与]メニューが表示されます。
- ② 作成済みの地方税申告データが表示されますので、署名を付与する地方税申告データにチェックを付けて、 F2[実行]ボタンを押します。

|     | ᄪᇩᆂᆡᆮᆂᇃ                     |                             |                     |         | _    |        |             |                                                                                                    |                                                                                                    |             |
|-----|-----------------------------|-----------------------------|---------------------|---------|------|--------|-------------|----------------------------------------------------------------------------------------------------|----------------------------------------------------------------------------------------------------|-------------|
|     | 者名を付与する                     | >地万祝甲告ナ-                    | ータにナエ               | ックを付けます | 0    |        |             | E CONTRACTOR OF CONTRACTOR OF CONTRACTOR OF CONTRACTOR OF CONTRACTOR OF CONTRACTOR OF CONTRACTOR OF CONTRACTOR | .⊼ _                                                                                                    | $\Box$ ×    |
| d . |                             |                             |                     |         | _    |        | 事業年度: 3年 4月 | 月 1日 ~ 4年 3月31日                                                                                                | - 確定 🚮                                                                                                    | му2Л°-2 (?) |
|     | 要夕付与対象:巽圯】                  | I                           |                     |         |      |        |             |                                                                                                    |                                                                                                    |             |
|     | 「手結名」                       | 由告期間                        | 由告区分                | 地方公共団体  | 一里名类 | √ 加理状況 | 作成考         | 作成日時                                                                                                    |                                                                                                    |             |
| 11  | ✓ 法人都道府県民税                  | $4/4/1 \sim 5/3/31$         | 確定                  | 東京都     |      | 0 未署名  | tikewaki    | 2023/ 5/31                                                                                                    | 12:00:00                                                                                                    |             |
|     | ☑ 法人市町村民税                   | 5/4/1~6/3/31                | 確定                  | 大阪府大阪市  |      | 0 未署名  | tikewaki    | 2024/ 5/31                                                                                                    | 12:00:00                                                                                                    |             |
| 1.  |                             |                             |                     |         |      |        | 1           |                                                                                                    |                                                                                                    |             |
|     |                             |                             |                     |         |      |        |             |                                                                                                    |                                                                                                    |             |
|     |                             |                             |                     |         |      |        |             |                                                                                                    |                                                                                                    |             |
|     |                             |                             |                     |         |      |        |             |                                                                                                    |                                                                                                    |             |
|     |                             |                             |                     |         |      |        |             |                                                                                                    |                                                                                                    |             |
| _   |                             |                             |                     |         |      |        |             |                                                                                                    |                                                                                                    |             |
|     | 帳票                          |                             |                     |         |      |        |             |                                                                                                    |                                                                                                    |             |
|     | Leave to                    |                             |                     |         |      |        |             |                                                                                                    |                                                                                                    |             |
|     | 帳票名                         |                             |                     |         |      |        |             |                                                                                                    |                                                                                                    |             |
|     | 都道府県氏祝甲告書(東京都<br>           | 11)<br>东八本送应但兄爷,声哭我         | 4 . 4uh-t=\+ 1 ###0 | 则我不由生妻  |      |        |             |                                                                                                    |                                                                                                    |             |
|     | 第八ち100、谷事未平/<br>第九号の二様式 利子9 | 反力の迫約県氏枕・争未り<br>創婚の都首府追別明細聿 | 【"吧刀本八村》            | 別祝り中古者  |      |        |             |                                                                                                    |                                                                                                    |             |
|     | 第十号様式 課税標準(                 | の分割に関する明細書(事                | 「業税・都道府」            | 県民税)    |      |        |             |                                                                                                    |                                                                                                    |             |
|     |                             |                             |                     |         |      |        |             |                                                                                                    |                                                                                                    |             |
|     |                             |                             |                     |         |      |        |             |                                                                                                    |                                                                                                    |             |
|     |                             |                             |                     |         |      |        |             |                                                                                                    |                                                                                                    |             |
|     |                             |                             |                     |         |      |        |             |                                                                                                    |                                                                                                    |             |
|     |                             |                             |                     |         |      |        |             |                                                                                                    |                                                                                                    |             |
|     | (2)                         |                             |                     |         |      |        |             |                                                                                                    |                                                                                                    |             |
|     | F1 F2                       |                             | E5                  | TER T   | F7   | TE85   |             | T EIG T                                                                                                    | EIT                                                                                                    | F12         |
| ‡   | 操作説明 実行                     | 114                         | 帳票確                 |         | 全解除  | 11.0   | 1.9         | 1.1.0                                                                                                    | I THE REAL PROPERTY AND A DECIMAL OF A DECIMAL OF A DECIM | 閉じる         |
|     |                             |                             |                     |         |      |        |             |                                                                                                    |                                                                                                    |             |

#### ③ [電子証明書選択]の画面が表示されます。

#### 税理士の電子証明書の種類を選択し、[OK]ボタンをクリックします。

| ● I Cカード<br>認証サービス名 | 日税連 税理士用電子証明書 |         |
|---------------------|---------------|---------|
| ○ その他のメディ:<br>ファイル名 | 7             | 参昭(日)   |
| バスワード               | 3             |         |
|                     | Ōk            | く キャンセル |

④ [署名内容]の確認画面が表示されますので、内容が正しいかを確認します。

[OK]ボタンをクリックすると、作成した地方税申告データに電子証明書が付与されます。

| 地方税署名付与 - 署名確認                                                                                                    |                                                                     | <b>ب</b> م × |
|----------------------------------------------------------------------------------------------------|---------------------------------------------------------------------|--------------|
| 以下の電子証明書で、署名な<br>内容を確認の上 [04]ボタン                                                                                                    | 行与します。                                                              |              |
| 発行元         シリアルナンバー           氏名又は名称(発行先)           住所           イ効期間           代表者資格           代表者資格           代表者資格           代理主意録編号           代理権内容 | 公的個人認証サービス 北海道 北海道知事<br>BE<br>田中 勇次<br>北海道札幌市中央区旭ケ丘1-15<br>年月日から年月日 | 4)           |
| 9                                                                                                    | <u>0</u>                                                            | K \$+>211    |

### 送信する

- ① [電子申告]-[地方税]-[地方税申告データ送信] メニューが表示されます。
- ② 地方税ポータルシステムへ送信する地方税申告データにチェックを付けて、F2 [実行]を押します。

地方税ポータルシステムへ送信する地方税申告データにチェックを付けます。

| <i>.</i> | ◎方税申告データ送信                 |                |                    |               |                  |      |           |             |               | × <sup>م</sup> – |         | ×   |
|----------|----------------------------|----------------|--------------------|---------------|------------------|------|-----------|-------------|---------------|------------------|---------|-----|
| OE       | ○商事株式会社                    |                |                    |               |                  |      |           | 事業年度: 3年 4, | 月 1日 ~ 4年 3月3 | 1日 確定 😷          | МуХ∿°−Х | 0   |
|          | 送信封角:避扣】                   |                |                    |               |                  |      |           |             |               |                  |         |     |
|          | 1手結名                       | 由生期間           |                    | 由生区分          | 地方公共団体           | 罗么数  | 如理状况      | 作成考         | 作成日時          |                  | í       |     |
|          | 1 法人都道府県民税                 | 4/4/1          | $\sim 5/3/$        | 31 確定         | 東京都              |      | 未送信       | tikewaki    | 2023/ 5/3     | 1 12:00:00       | -       |     |
|          | 1 法人市町村民税                  | 5/4/1          | ~ 6/ 3/            | 31 確定         | 大阪府大阪市           |      | 未送信       | tikewaki    | 2024/ 5/3     | 1 12:00:00       | -       |     |
|          |                            | 07 17 1        | 0, 0,              | ST BEAL       | 7 (92)117 (92)12 |      | NI VILLIA | 1           | 1             |                  |         |     |
|          |                            |                |                    |               |                  |      |           |             |               |                  |         |     |
|          |                            |                |                    |               |                  |      |           |             |               |                  |         |     |
|          |                            |                |                    |               |                  |      |           |             |               |                  |         |     |
|          |                            |                |                    |               |                  |      |           |             |               |                  |         |     |
|          |                            |                |                    |               |                  |      |           |             |               |                  |         |     |
| φ        | 倀 票                        |                |                    |               |                  |      |           |             |               |                  |         |     |
|          |                            |                |                    |               |                  |      |           |             |               |                  |         |     |
| ſ        | 帳票名                        |                |                    |               |                  |      |           |             |               |                  |         |     |
|          | 都道府県民税申告書(東京都              | 3)<br>年八 の)* 広 |                    |               |                  |      |           |             |               |                  |         | e . |
|          | 第八亏様式 谷事兼年月<br>第五日の三様式 利乙案 | 夏分の追付<br>加強の邦営 | 県氏祝・爭<br>広月回回99    | 兼祝・地力法人?<br>書 | 特別祝の甲告書          |      |           |             |               |                  |         |     |
|          | 第九号の二派八利丁音                 | の強い面通          | 内県別明和<br>する明細書     | 宣<br>(車業税・都道R | 90月日 (1月)        |      |           |             |               |                  |         |     |
|          |                            | 222011-014     | ) @ )]# <b>#</b> E |               | 12102-01202      |      |           |             |               |                  |         |     |
|          |                            |                |                    |               |                  |      |           |             |               |                  |         |     |
|          |                            |                |                    |               |                  |      |           |             |               |                  |         |     |
|          |                            |                |                    |               |                  |      |           |             |               |                  |         |     |
|          |                            |                |                    |               |                  |      |           |             |               |                  |         |     |
|          | (2)                        |                |                    |               |                  |      |           |             |               |                  |         |     |
| -        | E1 E2                      | TES.           | γ                  |               | 5 ) FER          | ) F7 | Y FR      |             |               | ETT              | E1      | 5   |
| 操        | 作説明 実行                     | 11.92          |                    | 帳票            | 確認               | 全解除  | 10.00     | 11.0        | 1.10          | Rest. In S       | 閉じ      | 2   |
| 1.11     |                            | <u> </u>       |                    | 1.000         | -EBO /           | 1    |           |             |               |                  | ( 133 0 | -   |

③ 地方税ポータルシステムへのログイン画面が表示されます。

税理士の利用者IDでログインします。

[OK]ボタンをクリックすると、地方税申告データが送信されます。

| 地方税ポータルシステム        | ムログイン   |            | <b>ب</b> م × |
|--------------------|---------|------------|--------------|
| 認証情報               |         |            |              |
| 利用者ID              | XXXXXXX | XXXX       | ]            |
| 暗証番号               |         |            |              |
| 暗証番号変更( <u>G</u> ) | ••••    | <u>0</u> K | キャンセル        |
| 半角英数記号16桁          |         |            |              |
|                    |         |            |              |
|                    |         |            |              |

### 受付結果を確認する

- ① [電子申告]-[地方税]-[地方税メッセージボックス確認]メニューを選択します。
- 2 地方税ポータルシステムへのログイン画面が表示されます。

#### 税理士の利用者IDでログインします。

| *****      |          |            |
|------------|----------|------------|
|            |          |            |
|            |          |            |
| 4 <u>0</u> | ۲        | 7r)211     |
|            |          |            |
|            | <u>0</u> | <u>O</u> K |

③ [地方税メッセージボックス検索]画面が表示されます。

| 地方税メッセージボックス検索               | <mark>ب</mark> م × |
|------------------------------|--------------------|
| 未読/既読                        | 重要                 |
|                              | ☑ -   ☑ 重要         |
| 件名                           | 地方公共団体コード          |
|                              |                    |
| 発行元                          |                    |
|                              |                    |
| 申告等受付日時                      | 受付番号               |
| <i>──11</i> ~ <i>─11</i>     |                    |
| メッセージ発行日時                    | 添付ファイル             |
| <i>─ / / / / / / / / / /</i> | ] 🛛 × 🗛 🔿          |
|                              | OK ++>'/bll        |
| 「主語」のメッセージを検索する世             |                    |
| 「既読」のメッセージを検索するが             | 易合は、右にチェックを付けます。   |
|                              |                    |
|                              |                    |

ここでは何も変更せず[OK]ボタンをクリックします。

④ 税理士本人分のメッセージが表示されますので、F9[納税者表示]を押します。

| 鉄通フォルダ       作く         重要       件名       コード       発行元         空切完了通知       23100       名古屋市ささしま市税事務所       中告等受付日時       受付番号         マンセージ発行日時       23100       名古屋市ささしま市税事務所       中広スパスパス xx:xx       R1-0000-00000000         マンセージ詳細       ロード       日本       ロード       日本       ロード         マンセージ詳細       ロード       日本       ロード       日本       ロード         マンセージ詳細       ビージ       ロード       日本       ロード       ビージ       日本       ロード         マンセージ詳細       ビージ       ビージ       ロード       ビージ       ロード       ビージ       ビージ       ロード         マンセージ詳細       ビージ       ビージ       ビージ       ビージ       ロード(D)       送付書の例(D)       ご       ビージ       ビージ         マンセージ       ビージ       ビージ | 参照<br>重要 | 共通フォルダ       |                |                      |                             |                          |                               |                                      |
|----------------------------------------------------------------------------------------------------|----------|--------------|----------------|----------------------|-----------------------------|--------------------------|-------------------------------|--------------------------------------|
| 重要       件名       コード       発行元       第行元       受付完了通知       23100       名古屋市ささしま市税事務所       中告等受付日時       受付番号       X > セージ発行日時       次付         ッセージ詳細       ロ間(2)       23100       名古屋市ささしま市税事務所       ロ間(2)       23100       名古屋市ささしま市税事務所       ロ間(2)         ッセージ詳細       ロ間(2)       第17元       日間(2)       第17元       23100       名古屋市ささしま市税事務所                                                                                                    | 重要       |              |                |                      |                             |                          |                               | 1件 / 11                              |
| ッセージ詳細<br>ローガージ詳細<br>ローガージ<br>アセージ詳細<br>ローガー(2)<br>ジウンロード(1).<br>送付書印明(1)<br>発行元一覧(6)                                                                                                    | -        | 件名<br>受付完了通知 | ⊐ – F<br>23100 | 発行元<br>名古屋市ささしま市税事務所 | 申告等受付日時<br>xxxx/xx/xx xx:xx | 受付番号<br>R1-0000-00000000 | メッセージ発行日時<br>xxxx/xx/xx xx:xx | 添付<br>〇                              |
| ッセージ詳細<br>の初(2)<br>ダウンロード(0).<br>送付書印刷(1).<br>発行元一覧(4).                                                                                                    |          |              |                |                      |                             |                          |                               |                                      |
| タウンロード(D).<br>送付書印刷(L).<br>発行元一覧( <u>A</u> ).                                                                                                    | ッセー:     | ジ詳細          |                |                      |                             |                          |                               | 印刷(户)                                |
| [発行元一重( <u>A</u> )                                                                                                    |          |              |                |                      |                             |                          |                               | /ロード( <u>[</u> ).<br>書印刷( <u>L</u> ) |
|                                                                                                    |          |              |                |                      |                             |                          | 発行                            | 元一覧( <u>A</u> )                      |
|                                                                                                    |          |              |                |                      |                             |                          |                               |                                      |

**⑤** 再度[地方税メッセージボックス検索]画面が表示されます。

メッセージリストに表示する範囲を指定して、[OK]ボタンをクリックします。

| 地方税メッセージボックス検索          | <mark>س</mark> م ×    |
|-------------------------|-----------------------|
| 未読/既読                   | 重要                    |
|                         | ☑ -   ☑ 重要            |
| 件名                      | 地方公共団体コード             |
|                         |                       |
| 発行元                     |                       |
|                         |                       |
| 申告等受付日時                 | 受付番号                  |
| <i>1 1 ~ 1 1</i>        |                       |
| メッセージ発行日時               | 添付ファイル                |
| <i>///</i> ~ <i>///</i> | X X X V               |
|                         | ПК <b>\$</b> #`;/#  , |
| 「土徳」のメッセージを検索する         |                       |
| 「既読」のメッセージを検索する         | 5場合は、右にチェックを付けます。     |
|                         |                       |
|                         |                       |

⑥ 税理士(代理人)が送信した「納税者分」のメッセージが表示されます。

正常に受け付けられていれば、地方税申告データの送信は完了です。

| B C 商事株式会社<br>参照<br>代理人として納税者のメッセージを                                                                        | を表示する<br><u>コード 登行</u> る<br>23100 名古居         | ■ 納税者ID XXXXXX<br><del>-</del><br>屋市ささしま市税事務所      | XXXXX<br>由生笔受付口哇<br>XXXX/XX/XX XX:XX | 事業年度: 3年 4月 1日<br>受け <del>死足</del><br>R1-0000-00000000 | 3 ~ 4年 3月31日 確定<br>マッセージ発行口味<br>****/**/** ***           | My2∧°-ス (14)     /// / 14     /// / 14     ////////// |
|----------------------------------------------------------------------------------------------------|-----------------------------------------------|----------------------------------------------------|--------------------------------------|--------------------------------------------------------|----------------------------------------------------------|-------------------------------------------------------|
| 参照       代理人として納税者のメッセージを       重更     供え       1     一       受付完了通知                                        | を表示する<br><u>コード 発行</u><br>23100 名古国           | 】 納税者ID XXXXX<br>₽<br>Z市ささしま市税事務所                  | XXXXX<br>由生笔受付口哇<br>XXXX/xX/xX XX:xX | 啓付兼史<br>R1-0000-00000000                               | <ul> <li>✓ ッセージ 除行日時</li> <li>XXX/XX/XX XX:XX</li> </ul> |                                                       |
| 新亜 供々                  -             愛付完了通知                 メッセージ詳細                                         | <u>マード</u> 総行司<br>23100 名古居                   | <del>-</del><br>室市ささしま市税事務所                        | 由生笔受付口哇<br>XXXX/XX/XX XX:XX          | 受付務品<br>R1-0000-00000000                               | マッセージ発行日時<br>XXXX/XX/XX XX:XX                            |                                                       |
| -     受付完了通知                                                                                                | 23100 名古屋                                     | <b>星市ささしま市税事務所</b>                                 | xxxx/xx/xx xx:xx                     | R1-0000-00000000                                       |                                                          |                                                       |
| メッセージ詳細                                                                                                    |                                               |                                                    |                                      |                                                        |                                                          |                                                       |
| ×ッセージ詳細                                                                                                    |                                               |                                                    |                                      |                                                        |                                                          |                                                       |
| イッセージ詳細                                                                                                    |                                               |                                                    |                                      |                                                        |                                                          |                                                       |
| 〈ッセージ詳細                                                                                                    |                                               |                                                    |                                      |                                                        |                                                          |                                                       |
| マロージ詳細                                                                                                    |                                               |                                                    |                                      |                                                        |                                                          |                                                       |
| 〈ッセージ詳細                                                                                                    |                                               |                                                    |                                      |                                                        |                                                          | п द्या ( р )                                          |
| 〈ッセージ詳細                                                                                                    |                                               |                                                    |                                      |                                                        |                                                          |                                                       |
| 本文<br>件名: 受付完了通知<br>送信された申告データを受付け<br>ますので、ご了承ください。(MI<br>法人市民税(法人税割) 課:<br>法人市民税(法人税割) 申<br>法人市民税(均等割) 申告; | ました。後日、<br>(UD0021)<br>税標準総額<br>告納付税額<br>納付税額 | 発行元の担当者から、申<br>26,061,000円<br>659,900円<br>160,000円 | 告内容についての確認                           | 9をさせていただく場合:                                           | ダウン<br>があり<br>発行                                         | ハロード(D)<br><b>書印刷(<u>L</u>)</b><br>元一覧( <u>A</u> )    |
| 詳細<br>発行元 名古屋市<br>所属 ささしま<br>で気まチロ 050,500                                                                  | ささしま市税事<br>市税事務所市民                            | 務F <mark>メッセージ</mark> 7<br>税i                      | が格納されてか                              | ら一定期間を経                                                | 過すると、削除                                                  | されます                                                  |
| 电脑笛石 U52-588-8                                                                                              | 0000                                          | ※削除され                                              | るまでの一定期                              | 間は、                                                    |                                                          |                                                       |
| F1 F2 F3                                                                                                    | F4                                            | 通知内容(                                              | こよって 30 日・                           | 90日・120日と                                              | と異なります。                                                  | 1                                                     |

| 5 | 考 | 由生時期などによってけ、JITAY が混雑する場合がもします          |
|---|---|-----------------------------------------|
|   |   | 中日時期などにようでは、そころへが庇稚する場日がのうよう。           |
|   |   | 混雑している場合は、メッセージボックスに滞留している旨のメッセージが届きます。 |
|   |   | 少し時間をおいてから、再度メッセージボックスをご確認ください。         |

## よくあるお問い合わせ(FAQ)

### 【国税電子申告】

- ◆「IC カードを認識できませんでした。設定を確認し、再度実行してください。」のメッセージが出る
- ◆ e-Tax(国税受付システム)への電子申告データ送信時に 「e-Tax(国税受付システム)に接続できませんでした。電子申告に必要な~」が表示される

### 【地方税電子申告】

- ◆ 地方税電子申告データ作成時に、「申告先として利用できる税目が存在しません」のメッセージが表示される
- ◆ 電子申告データ作成実行時に「当システムの「会社情報」と eLTAX の「利用者情報」の登録内容が異なります。」 と表示される

以上